| 3 AdvancePro 11.00.0.1102* - Admin -                                                                                                    |          |
|----------------------------------------------------------------------------------------------------|----------|
| Advance Pro<br>My Workspace Admin Customers Vendors Products Warehouse Returns Reports Sales Reps QuickBooks Web MFG MCR                                                                                                    | 9        |
| Customers New Order POS Vew Orders Vew Orders Vew Orders Vew Orders Vew Orders Add Outsomer Add Outsomer Vew Orders Vew Orders Vew Order Vew Order Vew Order Vew Order Vew Order Vew Order Vew Order Vew Order Vew Order Vew Order |          |
| c c                                                                                                    | <b>*</b> |

1. Enable Advance Shipping module. ADMIN>>UTILITIES

2. Select CREATE PALLET. Enter information of Pallet

| AdvancePro 11.000,1102* - Admin                                                                                                    | ×        |
|----------------------------------------------------------------------------------------------------|----------|
| Advance Pro<br>My Workspace                                                                                                    | <b>B</b> |
| Customers     Create/Edit Pallet     POS     View Order     POS     View Custom     Add Custome     Weight     Height     With     Lengh     Dimension     With     Lengh     Dimension     MM     Dation                                                                                                    | Â        |
| View Orders       No       Descript       Weight       Height       With Langth       Dimensil       Type         View Vendors       1       Piekt       3 3000       3 0000       18 0000       18 2000       19 Weight         View Vendors       2       Piekt       3 40000       3 0000       18 0000       18 20000       19 Weight         View Vendors       2       Piekt       3 40000       2 00000       18 0000       as Weight         Manage Invert       2       Piekt       3 40000       2 0000       2 0000       as Weight         View Products       2       Piekt       3 40000       2 0000       2 0000       as Weight         View Products       2       Piekt       4 0000       16 0000       as Weight         View Products       2       Piekt       2       Piekt       16 000         Quick Searcl       2       Piekt       2       Piekt       10 000         Select tem-       2       Close       Pight Footer Text       Pight Footer Text         Unlines       2       Close       2       Close       2 |          |
| Log Out                                                                                                    |          |

3. Go to Warehouse>>BOL SETTINGS. Enter additional column information you want shown.

| AdvancePro 11.00.0.110                                                                                                    | 2* - Admin |           |             |                                                                     |                                           |         |                                           |                    |                             |                                           |                                                                                   |               |  | E | × |
|----------------------------------------------------------------------------------------------------|------------|-----------|-------------|---------------------------------------------------------------------|-------------------------------------------|---------|-------------------------------------------|--------------------|-----------------------------|-------------------------------------------|-----------------------------------------------------------------------------------|---------------|--|---|---|
| Advance Pro<br>My Workspace                                                                                                    | Admin      | Customers | Vendors     | Products                                                            | Warehouse                                 | Returns | Reports                                   | Sales Reps         | QuickBooks                  | Web                                       | MFG                                                                               | MCR           |  |   | 0 |
| Customers     Action Market     Action     Action |            |           | BOL Setting | Setting<br>Name 1<br>Name 2<br>Name 3<br>Name 4<br>Name 5<br>Name 6 | West<br>Total Number of C<br>Pallet Court | 8969    | Regular S     Vis     Vis     Vis     Vis | Ware               | nouse<br>m Setting<br>Close | Manaq<br>BC<br>Cri<br>View<br>View Multip | Other<br>ge Warehou<br>L. Settings<br>eate Pallet<br>eate Pallet<br>w All Pallets | se<br>History |  |   |   |
| Log Out                                                                                                    |            |           |             |                                                                     |                                           |         | © 2016, Advar                             | icePro Technologie | s. All rights reserve       | d.                                        |                                                                                   |               |  |   |   |

## 4. Select CREATE PALLET

| AdvancePro 11.00.0.1                                                                                                    | 102* - Admin |           |         |          |                |              |                |                   |                   |               |                           |       |  |          |
|----------------------------------------------------------------------------------------------------|--------------|-----------|---------|----------|----------------|--------------|----------------|-------------------|-------------------|---------------|---------------------------|-------|--|----------|
| Advance Pro<br>My Workspace                                                                                                    | Admin        | Customers | Vendors | Products | Warehouse      | Returns      | Reports        | Sales Reps        | QuickBook         | s Web         | MFG                       | MCR   |  | 0        |
| Customers     New Order     POS     View Orders     View Orders     Add Customer     Add Customer     New Orders     New Order     View Orders |              |           |         |          |                |              |                | Wareł             | nouse             |               |                           |       |  | ^        |
| View Vendors                                                                                                    |              |           |         |          | Shippir        | ıg           |                | Receiving         |                   | C             | ither                     |       |  |          |
| Add Product<br>Manage Inventory<br>View Products                                                                                               |              |           |         |          | <u>3</u> Order | s To Pick    | Q              | Orders to R       | eceive            | Manage<br>BOL | Warehouse<br>Settings     |       |  |          |
| Q Quick Search                                                                                                    |              |           |         |          | 0 Order        | s To Pack    | <u>32</u>      | Vendor O          | rders             | Crea<br>View  | ite Pallet<br>All Pallets |       |  |          |
| Select Item                                                                                                    |              |           |         |          | 2 Order        | s To Ship    | Q              | Customer F        | leturns           | View Multiple | e Transfer Hi             | story |  |          |
| _                                                                                                    |              |           |         |          | 0 Vendo        | or Returns   | Q              | Transfers to      | Receive           |               |                           |       |  |          |
|                                                                                                    |              |           |         |          | 0 Transf       | fers to Pick |                |                   |                   |               |                           |       |  |          |
|                                                                                                    |              |           |         |          |                |              |                |                   |                   |               |                           |       |  |          |
| Log Out                                                                                                    | <            |           |         |          |                | 6            | 9 2016, Advanc | ePro Technologies | All rights reserv | ed.           |                           |       |  | <b>*</b> |

5. Select the CUSTOMER, CARRIER, WAREHOUSE and select PRODUCT FOR PALLET to display products that meet the criteria

| AdvancePro 11.00.0.110                                                                                                    | 02* - Admin |           |         |          |                |              |              |                   |                     |                 |                       |       |            |
|----------------------------------------------------------------------------------------------------|-------------|-----------|---------|----------|----------------|--------------|--------------|-------------------|---------------------|-----------------|-----------------------|-------|------------|
| Advance Pro<br>My Workspace                                                                                                    | Admin       | Customers | Vendors | Products | Warehouse      | Returns      | Reports      | Sales Reps        | QuickBooks          | Web             | MFG                   | MCR   | 0          |
| S Customers     New Order     POS     View Orders     View Orders     Add Customer     Add Customer     Wendors     New Order     View Order |             |           |         |          |                |              |              | Wareł             | nouse               |                 |                       |       | ĥ          |
| View Vendors                                                                                                    |             |           |         |          | Shippir        | ıg           |              | Receiving         |                     | 0               | ther                  |       |            |
| Add Product<br>Manage Inventory<br>View Products                                                                                             |             |           |         |          | <u>3</u> Order | s To Pick    | Q            | Orders to R       | eceive              | Manage<br>BOL S | Warehouse<br>Settings |       |            |
| Q Quick Search                                                                                                    |             |           |         |          | 0 Order        | s To Pack    | <u>32</u>    | Vendor O          | rders               | Creat           | te Pallet             |       |            |
| Select Item                                                                                                    |             |           |         |          | 2 Order        | s To Ship    | Q            | Customer F        | leturns             | View Multiple   | Transfer His          | story |            |
|                                                                                                    |             |           |         |          | 0 Vendo        | or Returns   | Q            | Transfers to      | Receive             |                 |                       |       |            |
|                                                                                                    |             |           |         |          | 0 Transf       | fers to Pick |              |                   |                     |                 |                       |       |            |
|                                                                                                    |             |           |         |          |                |              |              |                   |                     |                 |                       |       |            |
|                                                                                                    |             |           |         |          |                | 0            | 2016, Advanc | ePro Technologies | All rights reserved | i.              |                       |       | v          |
| Log Out                                                                                                    | (           |           |         |          |                |              |              |                   |                     |                 |                       |       | <b>.</b> ( |

NOTE: Order MUST BE in the TO SHIP STAGE and MUST HAVE a CARRIER

6. Select the PALLET you want to use. You will get a warning if you exceed weight limit. You can override this.

| AdvancePro 11.00.0.1102*                                                                                                    | - Admin         |                  |                                                                              |                                                                                                    |                                                       |                                                                                                    |                                                                                                    |                          |   | - | ×     |
|----------------------------------------------------------------------------------------------------|-----------------|------------------|------------------------------------------------------------------------------|----------------------------------------------------------------------------------------------------|-------------------------------------------------------|----------------------------------------------------------------------------------------------------|----------------------------------------------------------------------------------------------------|--------------------------|---|---|-------|
| Advance Pro<br>My Workspace                                                                                                    | Admin Customers | Vendors Products | Warehouse Reti                                                               | urns Reports Sa                                                                                                    | iles Reps C                                           | QuickBooks                                                                                                    | Web                                                                                                    | MFG MC                   | R |   | 0     |
| Customers New Order POS View Orders View Customers Add Customer Pow Orders View Orders View Orders View Vendors View Vendors View Venducts Add Product Add Product Add Products Q Quick Search Select tem O G O Open Windows Create Pallet |                 |                  | Create Pallet<br>Locate Customer<br>Customer<br>Pallet<br>Pallet<br>Pallet # | Tutty Foulty<br>Flat Rate<br>Warehouse 1<br>Pallet 4<br># Product<br>Acole<br>Drance<br>Banana<br>Graces<br>AdvancePro<br>So C | SKU<br>FO0001<br>F00002<br>F00003<br>F00004<br>F00005 | According to the second second s | Counter<br>Weight<br>nension<br>tuct for Pallet<br>18 0<br>21 0<br>15 0<br>12 0<br>12 0<br>18 0<br>12 0<br>18 0 | 12<br>10<br>2000<br>Save |   |   |       |
| Log our                                                                                                    |                 |                  |                                                                              | e zo to, Advancer to                                                                                                    | Teoninologies, Al                                     | inginita reserve                                                                                                    | 20.                                                                                                    |                          |   |   | <br>_ |

## 7. Enter PALLET NAME and SAVE

| Advance Pro<br>My Workspace                                                                                                    | Admin Customers | Vendors Proc | ts Warehouse Returns Reports Sales Reps QuickBooks Web MFG MCR                                                                                                    | 0 |
|----------------------------------------------------------------------------------------------------|-----------------|--------------|----------------------------------------------------------------------------------------------------|---|
| Customers  New Order POS View Orders View Customers Add Customer  New Order New Order View Vendors View Vendors                         |                 |              | Create Pallet Locate Customer Tutty Fully Carrier Fall Rate Warehouse Warehouse Pallet Pallet |   |
| Products         Add Product         Manage Inventory         View Products         Q. Quick Search        Select Rem-         Go Optit |                 |              | No.         Ref #         D #         Product for Patie         Save                                                                                                    |   |

## 8. Go to VIEW ALL PALLETS

| AdvancePro 11.00.0.11                                                                                         | 02* - Admin |           |         |          |           |             |                |                   |                      |               |                       |       |  |       |
|----------------------------------------------------------------------------------------------------|-------------|-----------|---------|----------|-----------|-------------|----------------|-------------------|----------------------|---------------|-----------------------|-------|--|-------|
| Advance Pro<br>My Workspace                                                                                   | Admin (     | Customers | Vendors | Products | Warehouse | Returns     | Reports        | Sales Reps        | QuickBook            | s Web         | MFG                   | MCR   |  | 0     |
| Customers New Order POS View Orders View Customers Add Customer Add Customer New Orders New Order View Orders |             |           |         |          |           |             |                | Wareł             | nouse                |               |                       |       |  | ^     |
| View Vendors                                                                                                  |             |           |         |          | Shippi    | g           |                | Receiving         |                      | 0             | ther                  |       |  |       |
| Add Product<br>Manage Inventory                                                                               |             |           |         |          | 3 Order   | s To Pick   | Q              | Orders to R       | eceive               | Manage<br>BOL | Warehouse<br>Settings |       |  |       |
| Q Quick Search                                                                                                |             |           |         |          | 0 Order   | s To Pack   | <u>32</u>      | Vendor O          | rders                | Crea<br>View  | te Pallet             | _     |  |       |
| Open Windows                                                                                                  |             |           |         |          | 2 Order   | s To Ship   | ٥              | Customer F        | leturns              | View Multiple | Transfer Hi           | story |  |       |
|                                                                                                    |             |           |         |          | 0 Vendo   | r Returns   | Q              | Transfers to      | Receive              |               |                       |       |  |       |
|                                                                                                    |             |           |         |          | 0 Trans   | ers to Pick |                |                   |                      |               |                       |       |  |       |
| Log Out                                                                                                    | c           |           |         |          |           | đ           | 9 2015, Advanc | ePro Technologies | . All rights reserve | ed,           |                       |       |  | ×<br> |

| Q AdvancePro 11.00.0.1      | 102* - Admin |                  |                                       |          |              |         |          |            |            |     |     |        |                 | -                   | ×        |
|-----------------------------|--------------|------------------|---------------------------------------|----------|--------------|---------|----------|------------|------------|-----|-----|--------|-----------------|---------------------|----------|
| Advance Pro<br>My Workspace | Admin        | Customers        | Vendors                               | Products | Warehouse    | Returns | Reports  | Sales Reps | QuickBooks | Web | MFG | MCR    |                 |                     |          |
| Customers                   | All Pallet   | s (Warehouse)    | e e e e e e e e e e e e e e e e e e e |          |              |         |          |            |            |     |     |        |                 | ~                   | X        |
| New Order                   |              |                  |                                       |          |              |         |          |            |            |     |     | A      | To Ship Shipped | and 2/31/2016 1/31/ | 2017 - 0 |
| POS                         |              | Pallet ID Pi     | allet No                              | Customer | Carrie       | r       |          |            |            |     |     |        |                 | 2/3//2010           |          |
| View Orders                 |              |                  |                                       |          |              |         | Que      |            |            |     |     |        |                 |                     |          |
| View Customers              | No           | Pallet ID        | Pallet No                             |          | Customer     |         | Carrier  |            | Shipped    | Qty |     | Weight | Dimension       | Status              | <b>_</b> |
| Add Customer                | 1            |                  | <u>123</u>                            |          | Boardz       |         | Flat Rat | e          | 1          | 5   |     | 5      | 0               | To Ship             |          |
|                             | 2 2          |                  | APPLE - 18 lbs                        |          | Tutty Fruity |         | Flat Rat | e          |            | 6   |     | 18     | 0               | To Ship             |          |
| New Order                   |              |                  |                                       |          |              |         |          |            |            |     |     |        |                 |                     |          |
| View Vendors                |              |                  |                                       |          |              |         |          |            |            |     |     |        |                 |                     |          |
|                             |              |                  |                                       |          |              |         |          |            |            |     |     |        |                 |                     |          |
| Add Product                 |              |                  |                                       |          |              |         |          |            |            |     |     |        |                 |                     |          |
| Manage Inventory            |              |                  |                                       |          |              |         |          |            |            |     |     |        |                 |                     |          |
| View Products               |              |                  |                                       |          |              |         |          |            |            |     |     |        |                 |                     |          |
| Q. Quick Search             |              |                  |                                       |          |              |         |          |            |            |     |     |        |                 |                     |          |
| Select Item                 |              |                  |                                       |          |              |         |          |            |            |     |     |        |                 |                     |          |
|                             |              |                  |                                       |          |              |         |          |            |            |     |     |        |                 |                     |          |
| Doon Windows                |              |                  |                                       |          |              |         |          |            |            |     |     |        |                 |                     |          |
| W All Pallets               |              |                  |                                       |          |              |         |          |            |            |     |     |        |                 |                     |          |
| M. Ant and a                |              |                  |                                       |          |              |         |          |            |            |     |     |        |                 |                     |          |
|                             |              |                  |                                       |          |              |         |          |            |            |     |     |        |                 |                     |          |
|                             |              |                  |                                       |          |              |         |          |            |            |     |     |        |                 |                     |          |
|                             |              |                  |                                       |          |              |         |          |            |            |     |     |        |                 |                     |          |
|                             |              |                  |                                       |          |              |         |          |            |            |     |     |        |                 |                     |          |
|                             |              |                  |                                       |          |              |         |          |            |            |     |     |        |                 |                     |          |
|                             |              |                  |                                       |          |              |         |          |            |            |     |     |        |                 |                     |          |
|                             |              |                  |                                       |          |              |         |          |            |            |     |     |        |                 | 1                   |          |
|                             |              |                  |                                       |          |              |         |          |            |            |     |     |        |                 |                     |          |
| Log Out                     | A Prin       | t Shinning Manif | est   🔽 With S                        | N        |              |         |          |            |            |     |     |        |                 | A Print BOI         | Close    |

9. Select the PALLET(s) you want to print and hit PRINT NEW

10. You can change the NOTES and fill in other information needed. Hit PRINT once set.

| Advancerto 11.00.0.1102 - Admin                                                                                                    |                                                                                                    |                                                                  |                                                                                |                                                                                      |
|----------------------------------------------------------------------------------------------------|----------------------------------------------------------------------------------------------------|------------------------------------------------------------------|--------------------------------------------------------------------------------|--------------------------------------------------------------------------------------|
| Advance Pro<br>My Workspace Admin Customers Vendors Products                                                                                                    | Warehouse Returns Reports                                                                                                    | Sales Reps QuickBooks We                                         | b MFG MCR                                                                      | 0                                                                                    |
| All Pallets (Warehouse)          Statomers       All Pallets (Warehouse)         New Order       Pois         View Orders       View Orders         View Orders       Pallet ID         Pallet ID       Pallet ID         Pallet ID       Pallet ID         Point BOL       Special Instructions         View Orders       View Orders         View Orders       View Orders         View Orders       View Vendors         Products       Add Product         Manage Inventory       View Orders         View Orders       View Orders         View Orders       View Orders         View Orders       View Orders         View Orders       View Orders         View Orders       View Orders         View Orders       View Orders         Quick Search       View Orders         Open Windows       Print BOL         Wind Pallets       Disclamer         Pallet Ibm       Pallet ID         Open Windows       Pallet ID         Pallet Boll       Disclamer         Pallet Boll       Pallet ID | nologies Carrier # Des Shoped Carrier # Des Shoped I 1/31/2017 Carrier # Des Shoped I 1/31/2017 Carrier # International Internation BLE GOODS - DO NOT DE Total Number of Case I Total Number of Case I Total Number of Case I Case Only Useight II8 Case Status Useight II8 Case Status I Case Status I | Career Route Career Route Career Route Fiel Rate Cases 6 Pallets | All To Ship Ship      ight     Dimen      Pallet Count      To mood      Close | Setvean and<br>Ded 12/31/2016 V 1/31/2017 V<br>Sion Status<br>To Ship V<br>To Ship V |
| Log Out Print Shinning Manifest 🔽 With SN                                                                                                    |                                                                                                    |                                                                  |                                                                                | A Print BOL Close                                                                    |

## 11. Bill of Lading

| View/Print/Export Report |                                                                                                    |                                                                                                    |                                                                                                    |                                                                                                    | <br>- 0 X |   |
|--------------------------|----------------------------------------------------------------------------------------------------|----------------------------------------------------------------------------------------------------|----------------------------------------------------------------------------------------------------|----------------------------------------------------------------------------------------------------|-----------|---|
|                          | 1 /1 🚜 🔍 +                                                                                                    |                                                                                                    |                                                                                                    |                                                                                                    | 8         | 8 |
| Main Report              |                                                                                                    |                                                                                                    |                                                                                                    |                                                                                                    |           |   |
|                          | From Shipper<br>AdvancePro Technologies<br>1661 Flint Road<br>Toronto, M3 2 W8<br>Canada                                                                                                    | BILL OF LADIN                                                                                                    | I <b>G</b><br>To Consi<br>Tutty Fru                                                                                                    | 31-Jan-2017<br>ignee                                                                                                    |           | ~ |
|                          | Shipper No.: Carrier                                                                                                    | No.: Carrier Name:                                                                                                    | Ship Date:                                                                                                    | Route:                                                                                                    |           |   |
|                          | Special Notes:                                                                                                    | PERISHABLE GOODS - DO                                                                                                    | NOT DELAY!                                                                                                    |                                                                                                    |           |   |
|                          | Weight                                                                                                    | Total Number of Case                                                                                                    | s                                                                                                    | Pallet Count                                                                                                    |           |   |
|                          | 18                                                                                                    | 1 Case Only                                                                                                    |                                                                                                    | 1                                                                                                    |           |   |
|                          | Received, subject to dassifications and law<br>described in the Original Bil Of Lading, the<br>contents of packages unknown), marked,<br>throughout the contract as meaning any p<br>place of delivery at said destination, if on any<br>agreed as to each carrier of all or any of ,<br>turiform Domastic Straight Bill Of Ladings<br>or a raik-water shipment, or (2) in the appli-<br>certifies that he is familiar with the all the ti<br>governs the transportation of this shipmer<br>and his assigns.<br>—This is certify that the above name | Total Weight: 18.00 Total<br>hulp field suffin in effect on the date of the issue<br>property discribed above in apparent good or<br>consigned, and destined as indicated above, who<br>is not apparent of a sufficient of the propert<br>is route, otherwise to deliver to another carrier<br>all or any portion of a data route<br>el orsh (1) in Unform Freight Classfladions ine<br>able modro amire adastification or tare<br>adable modro amire adastification or tare<br>adable modro amires and conditions are hereby<br>ut and the said terms and conditions are hereby<br>di materials are properly desoffied, described, pare | Cases: 6.00 T<br>of receipt by the carrier of the p<br>er, except as noted (contents an<br>h said carrier (the word carrier<br>y under the contract) agrees to<br>the route to said destination. It<br>to destination and as to each p<br>be subject to all terms and coon<br>feet on the date hereori, if this is<br>motor carrier shippent. Shippent<br>and the shipper and as<br>kaged, marked and labeled, an | Total Pallets: 1<br>roperty<br>and condition of<br>being understood<br>carry to its susual<br>is mutually<br>with at any time<br>before<br>the end<br>of hereby<br>which<br>d are in proper |           | * |
| Current Page No.: 1      | Total Page                                                                                                    | e No.: 1                                                                                                    |                                                                                                    | Zoom Factor: 100%                                                                                                    |           |   |